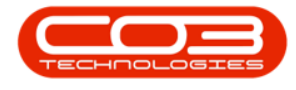

# **HUMAN RESOURCES**

## **EMPLOYEES - DELETE EMPLOYEE**

#### Ribbon Access: Finance / HR Employees

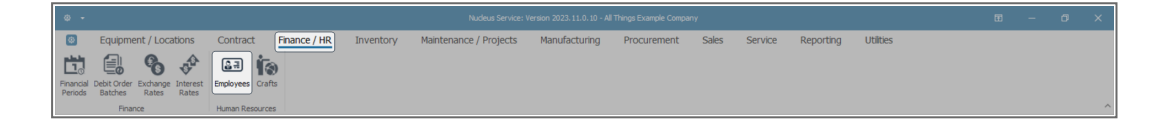

The **Employees** listing screen will display.

#### **SELECT EMPLOYEE**

• Select the **row** of the employee whom you wish to **remove** from the data grid.

#### **DELETE EMPLOYEE**

- Reports Export Refresh Print 0 1 Links
- Click on Delete.

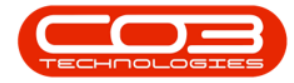

- Or right-click on the row of the employee whom you wish to remove from the data grid.
- A Process menu will pop up.
- Click on **Delete Employee**.

| B Home I               | Equipment / Location    | ns Contract Finance / H    | R Inventory Maintenance / Projects    | Manufacturing Procurement | Sales Service Repor | ting Utilities – 🖉 🗙 |  |  |  |  |  |  |  |  |
|------------------------|-------------------------|----------------------------|---------------------------------------|---------------------------|---------------------|----------------------|--|--|--|--|--|--|--|--|
| Add Edit Delete        | View Save Layout W      | t View Curre               | Print<br>Print                        |                           |                     | ^                    |  |  |  |  |  |  |  |  |
| Links #                | Drag a column header he | re to group by that column |                                       |                           |                     | م                    |  |  |  |  |  |  |  |  |
|                        | fidEm EmployeeN         | FullName                   | EmailAddress                          | Manager                   | DepartmentName      |                      |  |  |  |  |  |  |  |  |
| Enter text to search P | T = s∐c                 | €∐¢                        | ×⊡c                                   | a 🗋 c                     | n∐c                 | ×                    |  |  |  |  |  |  |  |  |
| Addresses              | 67 LON914               | Abby Long                  | abby.long@attexampledomain.coza       | Alanna Sheppard           | Development         |                      |  |  |  |  |  |  |  |  |
|                        | 68 SPE636               | Jace Spencer               | jace.spencer@attexampledomain.coza    | Dulce Nixon               | Development         |                      |  |  |  |  |  |  |  |  |
|                        | 69 MYE058               | Alyssa Myers               | alyssa.myers@attexampledomain.coza    |                           | Executive Committee |                      |  |  |  |  |  |  |  |  |
| Overtime and           | 70 MEA512               | Adam Meadows               | adam.meadows@attexampledomain.coza    | Byron Huerta              | Engineering         |                      |  |  |  |  |  |  |  |  |
| Holidays               | 71 GRA119               | Pearl Graham               | pearl.graham@attexampledomain.coza    | Dulce Nixon               | Engineering         |                      |  |  |  |  |  |  |  |  |
|                        | 72 BRO339               | Giovanni Brooks            | giovanni.brooks@attexampledomain.coza | Eden Rowan                | Executive Committee |                      |  |  |  |  |  |  |  |  |
|                        | 73 QUI552               | Autumn Quinn               | autumn.quinn@attexampledomain.coza    | Duice Nixon               | Human Resources     |                      |  |  |  |  |  |  |  |  |
| Management             | 74 CON197               | Rhys Conner                | rhys.conner@attexampledomain.coza     | Muhammad Trujilo          | Implementations     |                      |  |  |  |  |  |  |  |  |
|                        | 75 DYE318               | Alondra Dyer               | alondra.dyer@attexampledomain.coza    | Dulce Nixon               | Implementations     |                      |  |  |  |  |  |  |  |  |
|                        | 76 WADS7S               | Atreus Wade                | atreus.wade@attexampledomain.coza     | Dulce Nixon               | 0                   |                      |  |  |  |  |  |  |  |  |
| Payrol Data            | ▶ 77 NEA014             | Evie Neal                  | evie.neal@attexampledomain.coza       | Dulce Nixon               | 0                   |                      |  |  |  |  |  |  |  |  |
|                        | Process                 | Kane Henry                 | kane.henry@attexampledomain.coza      | Dulce Nixon               | 0                   |                      |  |  |  |  |  |  |  |  |
|                        | Add Add New Freedow     | Summer Wang                | summer.wang@attexampledomain.coza     | Ellis Wallace             | Maintenance         |                      |  |  |  |  |  |  |  |  |
| Banking Details        | Add New Employ          | Cohen Burns                | cohen.burns@attexampledomain.coza     | Dulce Nixon               | Maintenance         |                      |  |  |  |  |  |  |  |  |
|                        | Edit Employee           | Emerson Bravo              | emerson.bravo@attexampledomain.coza   | Camila Ross               | Manufacturing       |                      |  |  |  |  |  |  |  |  |
|                        | 🕎 Delete                | Genesis Soto               | genesis.soto@attexampledomain.coza    | Dulce Nixon               | Manufacturing       |                      |  |  |  |  |  |  |  |  |
| Custom Details         | Delete Employee         | Brynlee Daniel             | brynlee.daniel@attexampledomain.coza  | Lorelai Brady             | Marketing           |                      |  |  |  |  |  |  |  |  |
|                        | Clear Ellerr            | Grady Sloan                | grady.sloan@attexampledomain.coza     | Duice Nixon               | Marketing           |                      |  |  |  |  |  |  |  |  |
|                        | C.Cal Hites             | Selene Nielsen             | selene.nielsen Øattexampledomain.coza | Morgan Webster            | Operations          |                      |  |  |  |  |  |  |  |  |

#### **CONFIRM DELETION**

- A Delete Employee message box will pop up asking -
  - Are you sure you want to delete this employee?
- Click on Yes.

| • •                                                       |                |                          |      |                |                                                                                     |                |                     |                                                |                                       |             |                 |                         |                 |         |           |           |       |
|-----------------------------------------------------------|----------------|--------------------------|------|----------------|-------------------------------------------------------------------------------------|----------------|---------------------|------------------------------------------------|---------------------------------------|-------------|-----------------|-------------------------|-----------------|---------|-----------|-----------|-------|
| ۲                                                         | Home           | Equi                     | omen | t / Locations  | Co                                                                                  | ontract Fin    | ance / HR           | Inventory                                      | Maintenance / Projects                | Manufa      | cturing         | Procurement             | Sales           | Service | Reporting | Utilities | - Ø × |
| Add                                                       | Edit Delete    | O<br>View                | Se   | ve Layout Work | spaces                                                                              | Reports Export | <b>∂</b><br>Refresh | Print                                          |                                       |             |                 |                         |                 |         |           |           |       |
|                                                           | Maintenance    |                          |      | Format         |                                                                                     | View           | Curre               | Print                                          |                                       |             |                 |                         |                 |         |           |           |       |
| Links * Drag a column header here to group by that column |                |                          |      |                |                                                                                     |                |                     |                                                |                                       |             |                 |                         |                 |         |           |           |       |
|                                                           |                | fidEm EmployeeN FullName |      |                |                                                                                     |                | EmailAddress        |                                                | Manager                               |             | Department      | Name                    |                 |         |           |           |       |
|                                                           | to search P    | tarch P = +0: +0:        |      |                |                                                                                     | *[]c           |                     | N C N C                                        |                                       |             |                 |                         |                 |         |           |           |       |
| Addre                                                     | 25505          |                          | 7    | GRA119         | Pearl Graham                                                                        |                | pearl.graham@       | pearl.graham@attexampledomain.coza             |                                       |             |                 | Engineering             |                 |         |           |           |       |
|                                                           |                |                          | 7    | 2 BRO339       | Giovanni Brooks                                                                     |                |                     | giovanni.brook                                 | giovanni.brooks@attexampledomain.coza |             |                 | wan Executive Committee |                 |         |           |           |       |
|                                                           |                |                          | 7.   | QUI552         | Autumn                                                                              | Quinn          |                     | autumn.quinni                                  | autumn.quinn@attexampledomain.coza    |             |                 |                         | Human Resources |         |           |           |       |
| 0                                                         | tions and      |                          | 7    | CON 197        | ICON197 Rhys Conner<br>YYE318 Alondra Dyer<br>VAD575 Atreus Wade<br>EA014 Evie Neal |                | Dalas Franks        |                                                |                                       |             | Trujilo         | Implementat             | ions            |         |           |           |       |
| Holida                                                    | ane ana<br>sys |                          | 7    | 5 DYE318       |                                                                                     |                | Delete Employ       | ee                                             | Dulce Nixon                           |             | Implementations |                         |                 |         |           |           |       |
|                                                           |                |                          | 7    | 6 WAD575       |                                                                                     |                |                     |                                                | Dulce Nixon 0                         |             |                 |                         |                 |         |           |           |       |
|                                                           |                | Þ                        | 7    | 7 NEA014       |                                                                                     |                | Are you sure y      | Are you sure you want to delete this employee? |                                       |             | 0               |                         |                 |         |           |           |       |
| Comp                                                      | Competence     |                          | 7    | B HEN233       | Kane Henry                                                                          |                |                     | _                                              |                                       | Duice Nixon | Nixon 0         |                         |                 |         |           |           |       |
| - NG IG                                                   |                |                          | 7    | WAN001         | Summer                                                                              | Wang           |                     |                                                | Yes No                                |             | Ellis Wallace   |                         | Maintenance     |         |           |           |       |
|                                                           |                |                          | 8    | BUR413         | Cohen B                                                                             | lurns          |                     |                                                |                                       |             | Dulce Nixon     |                         | Maintenance     |         |           |           |       |

- A second message box will pop up, informing you -
  - Employee Deleted
- Click on OK.

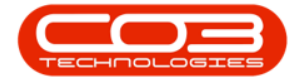

| ۰ -                      | Employees - Nucleus Service: Version 2023.11.0.10 - All Things Example Company |                        |                |                                            |                |            |                                       |                                    |              |              |            |               |                                  |                            |         |           |           | × |  |   |          |
|--------------------------|--------------------------------------------------------------------------------|------------------------|----------------|--------------------------------------------|----------------|------------|---------------------------------------|------------------------------------|--------------|--------------|------------|---------------|----------------------------------|----------------------------|---------|-----------|-----------|---|--|---|----------|
| Home                     | Equ                                                                            | Jipmen                 | t / Locations  | Con                                        | tract Fin      | nance / HR | Inv                                   | rentory                            | Maintenanc   | e / Projects | Manufac    | turing        | Procurement                      | Sales                      | Service | Reporting | Utilities |   |  | ø | ×        |
| Add Edit Delete          | <ul> <li>○</li> <li>Viet</li> </ul>                                            | ><br>// Sa             | ve Layout Work | spaces R                                   | Reports Export | Refresh    | Print<br>Y                            |                                    |              |              |            |               |                                  |                            |         |           |           |   |  |   |          |
| Maintenance              |                                                                                |                        | Format         |                                            | View           | Curre      | Print                                 |                                    |              |              |            |               |                                  |                            |         |           |           |   |  |   | ^        |
| Links #                  | ks # Drag a column header here to group by that column                         |                        |                |                                            |                |            |                                       |                                    |              |              |            |               |                                  |                            |         |           | Q         |   |  |   |          |
| Enter tout to conrol 0   |                                                                                | fidEm   EmployeeN   Fi |                | FullName                                   |                |            | Ema                                   | EmailAddress                       |              |              | Manager    |               | DepartmentName                   |                            |         |           |           |   |  |   |          |
| Enter text to search P   | Ŧ                                                                              | -                      | #[]c           | *[]c                                       |                |            | #[]c                                  | *Dc                                |              |              |            | n∐c           |                                  | e[]c                       |         |           |           |   |  |   | <b>A</b> |
| Addresses                |                                                                                | 7:                     | GRA119         | Pearl Graham                               |                |            | pear                                  | pearl.graham@attexampledomain.coza |              |              |            | Duice Nixon   |                                  | Engineering                |         |           |           |   |  |   |          |
|                          |                                                                                | 77                     | BRO339         | Giovanni Brooks                            |                | giov       | giovanni.brooks@attexampledomain.coza |                                    |              |              | Eden Rowar | ı             | Executive Committee              |                            |         |           |           |   |  |   |          |
|                          |                                                                                | 73                     | 8 QUI552       | Autumn Qu                                  | utumn Quinn    |            | Er                                    | Employees X                        |              |              |            | Dulce Nixon   |                                  | Human Resources            |         |           |           |   |  |   |          |
| Ourseline and            |                                                                                | 74                     | 74 CON 197 Rh  | Rhys Conner<br>Alondra Dyer<br>Atreus Wade |                |            |                                       | Chiployees X                       |              |              |            | Muhammad      | Muhammad Trujilo Implementations |                            |         |           |           |   |  |   |          |
| Holidays                 |                                                                                | 7                      | 5 DYE318       |                                            |                |            |                                       | Employee Deleted                   |              |              |            | Dulce Nixon   |                                  | Implementations            |         |           |           |   |  |   |          |
|                          |                                                                                | 76                     | 6 WAD575       |                                            |                |            |                                       |                                    |              |              |            | Duice Nixon   | Dulce Nixon 0                    |                            |         |           |           |   |  |   |          |
|                          | •                                                                              | 78                     | B HEN233       | Kane Henr                                  | у              |            |                                       | -                                  |              |              |            | Duice Nixon   |                                  | 0                          |         |           |           |   |  |   |          |
| Competence<br>Management |                                                                                | 75                     | WAN001         | Summer W                                   | ang            |            |                                       |                                    |              |              |            | Ellis Wallace |                                  | Maintenance<br>Maintenance |         |           |           |   |  |   |          |
| - is any cincinc         |                                                                                | 80                     | BUR413         | Cohen Bun                                  | ns             |            |                                       |                                    | OK           | ок           |            | Duice Nixon   |                                  |                            |         |           |           |   |  |   |          |
|                          |                                                                                | 8:                     | BRA251         | Emerson B                                  | ravo           |            | ene                                   | erson.bravo@at                     | texampledoma | n.coza       |            | Camila Rost   |                                  | Manufacturi                | 0       |           |           |   |  |   |          |

### **VIEW DELETION RESULTS**

• The selected employee will be **removed** from the data grid.

| ۰ م                      | Employeer - Nucleus Service: Version 2022. 11.0.: All Thraps Example Company 🖸 — 🗗 |            |                              |                     |       |                     |              |                                    |                 |          |               |                  |             |         |           | ×         |       |     |
|--------------------------|------------------------------------------------------------------------------------|------------|------------------------------|---------------------|-------|---------------------|--------------|------------------------------------|-----------------|----------|---------------|------------------|-------------|---------|-----------|-----------|-------|-----|
| Home                     | Б                                                                                  | quipmer    | nt / Locations               | Contract            | Finar | nce / HR            | Inventor     | ry Ma                              | aintenance / Pr | rojects  | Manufacturing | Procurement      | Sales       | Service | Reporting | Utilities | - [ ] | ø × |
| Add Edit De              | lete V                                                                             | iew Si     | ave Layout Work              | kspaces Reports     | EXEPT | <b>2</b><br>Refresh | Print        |                                    |                 |          |               |                  |             |         |           |           |       |     |
| Maintenan                | ce                                                                                 |            | Format                       | v                   | iew   | Curre               | Print        |                                    |                 |          |               |                  |             |         |           |           |       | ^   |
| Links                    | <del>т</del> С                                                                     | rag a colu | mn header here t             | to group by that co | olumn |                     |              |                                    |                 |          |               |                  |             |         |           |           |       | Q   |
|                          |                                                                                    | fidEm.     | fidEm   EmployeeN   FullName |                     |       | EmailAddre          | EmailAddress |                                    |                 | Manager  |               | Department       | lame        |         |           |           |       |     |
| Enter text to search.    |                                                                                    | r =        | ∎⊑c                          | s∐c                 |       |                     | *[]c         | x⊡¢                                |                 |          |               |                  | a∏c         |         |           |           |       | -   |
| Addresses                |                                                                                    | 7          | 0 MEA512                     | Adam Meadows        |       |                     | adam.mea     | adam.meadows@attexampledomain.coza |                 |          | Byron Hue     | sta              | Engineering |         |           |           |       |     |
|                          |                                                                                    | 7          | 1 GRA119                     | Pearl Graham        |       |                     | pearl.grah   | pearl.graham@attexampledomain.coza |                 |          | Dulce Nixo    | Engineering      |             |         |           |           |       |     |
|                          |                                                                                    | 7          | 72 BRO339 Giovanni Brooks    |                     |       | giovanni.b          | rooks@atter  | xampledomain.coza                  | a               | Eden Row | Executive Co  | ommittee         |             |         |           |           |       |     |
| Overtime and             |                                                                                    | 7          | 3 QUI552                     | Autumn Quinn        |       |                     | autumn.qu    | inn@attexa                         | mpledomain.coza |          | Duice Nixo    | n                | Human Reso  | urces   |           |           |       |     |
| Holidays                 |                                                                                    | 7          | 4 CON197                     | Rhys Conner         |       |                     | rhys.conne   | rhys.conner@attexampledomain.coza  |                 |          |               | Muhammad Trujilo |             |         |           |           |       |     |
|                          |                                                                                    | 75 DYE318  |                              | Alondra Dyer        |       |                     | alondra.dy   | alondra.dyer@attexampledomain.coza |                 |          | Duice Nixo    | n                | Implementat | ions    |           |           |       |     |
|                          |                                                                                    | 7          | 6 WAD575                     | Atreus Wade         |       |                     | atreus.war   | de@attexan                         | pledomain.coza  |          | Duice Nixo    | n                | 0           |         |           |           |       |     |
| Competence<br>Management |                                                                                    | 7          | 8 HEN233                     | Kane Henry          |       |                     | kane.henr    | y@attexamp                         | oledomain.coza  |          | Duice Nixo    | n                | 0           |         |           |           |       |     |
|                          |                                                                                    | 7          | 9 WAN001                     | Summer Wang         |       |                     | summer.wa    | ang@attexa                         | mpledomain.coza |          | Ellis Wallac  | ie               | Maintenance |         |           |           |       |     |
|                          | -                                                                                  | 8          | 0 BUR413                     | Cohen Burns         |       |                     | cohen.bun    | ns@attexam                         | pledomain.coza  |          | Duice Nixo    | n                | Maintenance |         |           |           |       |     |

MNU.021.023

Help v2024.5.0.7/1.0 - Pg 3 - Printed: 21/08/2024